# Erstatningsindberetning i IDEP – Industriens salg af varer

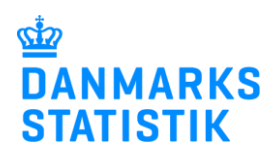

August 2022

#### Her kan du læse om, hvordan du kan rette eller erstatte en indsendt indberetning.

Hvis du skal rette en indsendt indberetning, kan du enten rette individuelle vareposter manuelt eller erstatte hele indberetningen med en ny version. I begge tilfælde skal du vælge "Erstatningsindberetning" og afslutte med at indsende indberetningen igen for at indberette dine rettelser.

Nedenfor kan du finde vejledning til følgende:

- 1. Vælg den indberetning, der skal erstattes eller rettes.
- 2. Ret, slet eller tilføj individuelle vareposter.
- 3. Slet alle vareposter, og upload en ny fil med alle oplysninger.

Find flere guides på www.dst.dk/varer.

| 1. Vælg den indberetning,                                                                                                    | der skal erstattes eller rettes                                                                                                    |                                                                                                    |
|----------------------------------------------------------------------------------------------------|----------------------------------------------------------------------------------------------------|----------------------------------------------------------------------------------------------------|
| Dan en<br>erstatningsindberetning<br>Klik på [+] Dan en indberetning<br>på startsiden af IDEP.                                                                              | Rediger     Funktioner     Dataimport     Indstillinger       Startsiden     Imberetning     Owe Verekoder<br>Field     Field     Field       Startsiden     Indeendehestinister Infrastati<br>OVR/SE specifik Information     Dammarks Statistik og SKAT : IDEP. web<br>Velkommen     Dammarks Statistik og SKAT : IDEP. web       Kinski information oversigt:<br>Tjæn: Test<br>Bes: Test<br>v3: Test     Dammarks Statistik og SKAT : IDEP. web     Velkommen       Vis: Test<br>sotister hvis nødvendigt     Imp. Test<br>Red ligten over indioender     Get ligten over indioender | Værktejer   Piljælp     Genrejdtaster   Seh Fil     Emark: indberetning til Lan og Fravær kræver særlige Vik   rettigheder. Læs mere: www.dst.dk/debweb     Mine opgaver   Mine opgaver                                                             |
| Vælg hovedoplysninger<br>Vælg først indberetningstype<br>Industriens salg af varer.<br>Markér derefter ved Erstatnings-<br>indberetning.<br>Vælg oprindeligt indberetnings- | Opret Hovedoplysninger     1. Vælg indberetning:     Intrastat import     Intrastat import     Kombineret intrastat og EU-salg uden moms     EU-salg uden moms     Udenigshendel mod Tienester     Industriens salg af varer                                                                                                    | oort/Upload filer<br>ne løsning, hvis du ønsker at uploade en fil, som indeholder<br>re CVR/SE-numre, perioder og varestrømme (varestrømme<br>in intrastat)<br>oort                                                                                 |
| nummer/periode ved hjælp af<br>rullemenuen.<br>Klik på <b>Fortsæt</b> .<br>Herefter åbnes en kopi af din<br>oprindelige indberetning.                                       | 2. Vælg indberetningstype:   Dataimport fra fil   Bemærk:     ○ Ingen salg af egne varer   Vælg Inge     ○ Manuel indtastning   omsætnin     ● Erstatningsindberetning   ✓ Jeg be     3. Vælg periode:   Oprindeligt Indberetnings nr.*     Oprindeligt Indberetnings salg af varer 2020-2   Journalnum     Journalnummer - Branchenummer*   Vælg det 1     417556 - 841100   Vælg det 1                                                                                                    | en salg af egne varer, hvis virksomheden ikke har haft salg af<br>er j bågældende kvartal. Du bliver bedt om at udfylde <i>Samlet</i><br>ig, inden indberetningen indsendes.<br>ekræfter, at indberetningen foretages i <b>hele danske kroner</b> . |
|                                                                                                    | Fortsæt i lik                                                                                                    |                                                                                                    |

## 2. Ret, slet eller tilføj individuelle vareposter

| <b>Rettelser til vareposter</b><br>Klik direkte på det aktuelle linje-<br>nummer for at rette en post.                                                          | Biologie     Puellower     Detamport     Nobilityer       Opel     V     Set     Frait     Datamport     Koper Injer     Hoved       Stratude + Model     Set     Frait     Datamport     Volt     Set     Frait       Value en eller free policit på listen og veitj den handling, der star utstress i Redgi     Value     Natur utstress i Redgi                                                                                                    | Ventroyer Hands<br>physing Aggregate into<br>availating Godernd Prix inderetining<br>availating Councel<br>mensure. Kith gå lang ric for at indigate en erskelt lage |                                             |                                 |                                                | Dar              |  |  |
|----------------------------------------------------------------------------------------------------|----------------------------------------------------------------------------------------------------|----------------------------------------------------------------------------------------------------|---------------------------------------------|---------------------------------|------------------------------------------------|------------------|--|--|
| Tilføj en post ved at klikke på<br>knappen <b>Tilføj ny post</b> .                                                                                              | Andre Poster 00872 Statistic industrians saig af varer ( Bristel ), Statistic per<br>Journaine: 417556<br>C<br>2 VIRD Ling zc. Produkt                                                                                                    | ode: 20204 Indoeretningen er i hele danske kroner.                                                                                                    | Tjenestekode                                | Mængde                          | Beløb i hele kroner                            | (i<br>Korreks    |  |  |
| Slet en post ved at markere i den<br>lille boks til venstre for linjenum-<br>meret, og vælg <b>Slet</b> under menu-<br>en <b>Rediger</b> .                      | 1 1 Eperpodadon al vare 2 2: Vare producer al una overando 3 3: Vare producer son una overando 3 3: Vare producer son una overando 2 3: Vare producer son una overando 2 3: Vare producer son una overando 2 3: Vare producer son una overando 2 3: Vare producer son una overando 3 3: Vare producer son una overando 3 3: Vare producer son una overando 4 4: Vare producer son una overando 4 4: Vare producer son una overando 5 5: Vare producer son una overando 5 5: Vare prod | ation1000<br>7355000<br>er 6421925                                                                                                    | 13301124                                    | 50<br>10<br>5<br>i alt:         | 10.000<br>10.000<br>10.000<br>10.000<br>40.000 | ✓<br>✓<br>✓<br>✓ |  |  |
| Posten åbnes, når du har klikket<br>på det aktuelle linjenummer.                                                                                                | Startsiden * Indberetninger * Poster<br>Ændre Post 1 / 2 - 002511                                                                                                    | Post<br>Indberetningen er i hele da                                                                                                    | nske kroner.                                | ]                               |                                                | _                |  |  |
| Ret posten og klik på <b>Gem og</b><br><b>næste,</b> for at komme til næste<br>post. Du kan også bladre i po-<br>sterne ved at bruge navigations-<br>knapperne. | Statistik: Industriens salg af vare<br>Egne varekoder (præudfyldt)<br>Mursten, af keramisk 69041000<br>Varekode*                                                                                                    | r ( Erstat ), Periode: 2020-2<br>Mæng<br>≥<br>Beløb                                                                                                    | Journalnr.: 4<br>de(stk)*<br>i hele kroner* | 17556, Opdate<br>100<br>200.000 | eret: <b>07-07-202</b>                         | 0 11:32          |  |  |
| Tilføj en post ved at klikke på<br>knappen <b>Tilføj ny post</b>                                                                                                | Keramiske mursten (undtagen af fossilt kiselmel eller af lignende kiselholdige jordarter og undtagen<br>ildfaste sten henhørende under pos. 6902)                                                                                                    |                                                                                                    |                                             |                                 |                                                |                  |  |  |
| Klik på <b>Gem og stop</b> når alle ret-<br>telser er foretaget.<br>Husk at godkende/indsende<br>indberetningen.                                                | I alt: 430.000   Ger Gem og stop Gem og næ   « Første « Førsgænde (                                                                                                    | ste Tilføj ny post Annulle<br>Næste » Sidste »                                                                                                    | r og vend tilba                             | ige til poster                  |                                                |                  |  |  |
|                                                                                                    |                                                                                                    |                                                                                                    |                                             |                                 |                                                |                  |  |  |

## 3. Slet alle vareposter, og upload en ny fil med alle oplysninger

| Upload ny fil<br>Hvis du har indberettet via fil-<br>upload, kan du vælge at erstatte<br>indberetningen ved at uploade en<br>ny fil.<br>Klik på knappen Slet alle poster<br>og upload på ny, når erstatnings-<br>indberetningen åbnes. | View even fine poetry al kins ig very in harding, dir stat ultrees likely menue. Vie jährer is of allogine en skalt lije.       Under Andere Absolf2     Distancia inducerses sag of save (Botts), Stannik ponder, 2014     Mattermany     Outcomment     Outcomment </th |
|----------------------------------------------------------------------------------------------------|----------------------------------------------------------------------------------------------------|
| Du kan nu uploade en fil, som du<br>plejer.<br>Se evt. vejledning "Excel line<br>dataimport" på <u>www.dst.dk/varer</u><br><b>Husk at godkende/indsende</b><br><b>indberetning</b> .                                                   | Dataimport   Indberetningen er i hele danske kroner.     Post ( Hovedoplysninger 002511, Industriens salg af varer, 2020-2 )   Navn på importformat*     Prodcom Excel Line   Excel - Excel fil med PRODco >     Vis format   Gennemse     Upload                                                                                                    |

| Nul-indberetning (ingen<br>salg af egen varer)<br>Har du lavet en nul-indberetning<br>(ingen salg af egne varer) og<br>ønsker at oprette en erstatnings-<br>indberetning, vises denne side.<br>Ønsker du kun at rette i samlet<br>omsætning, klik på knappen<br>Fortsæt til samlet omsætning.<br>Ønsker du at tilføje varer, klik på<br>Opret for at indtaste linjer eller<br>Dataimport for at uploade en ny<br>fil. | Endre Poster 00250 Statistic industriens salg af varer (Erstat), Statistick periode: 2018<br>Journain:: 417256 Ingen poster<br>Varig Linje nr. 1018 varekoo<br>Gå äf indebendungstation<br>Upper data sikk på "Oper for at tillige en post<br>Oper kopper linje" Dataimport | Inderetningen er i hele danske kroner         Mængde         Mængde         Et consertion                |  |  |
|----------------------------------------------------------------------------------------------------|----------------------------------------------------------------------------------------------------|----------------------------------------------------------------------------------------------------|--|--|
| Ret i Samlet omsætning                                                                                                    | Ændre Samlet omsætning 002560                                                                                                    | Indberetningen er i hele danske kroner.                                                                  |  |  |
| Når du har lavet rettelserne, vises<br>Samlet omsætning. Lav evt.                                                                                                    | Statistisk periode: 2019-4, Journainr.: 4175                                                                                                    | 56, Indberetningstype: Erstat                                                                            |  |  |
| Tettelser og klik på <b>Goukenu</b> .                                                                                                    |                                                                                                    | Beløb i hele danske kroner                                                                               |  |  |
|                                                                                                    | Samlet værdi:<br>Ydet rabat der ikke er faktureret på varekode                                                                                                    | 0                                                                                                    |  |  |
|                                                                                                    | Opkrævet tillæg der ikke er faktureret på var                                                                                                    | ekoder 0                                                                                                 |  |  |
|                                                                                                    | (fx emballage, fragt, forsikringer mv.)                                                                                                    |                                                                                                    |  |  |
|                                                                                                    | Omsætning fra                                                                                                    |                                                                                                    |  |  |
|                                                                                                    | Opstillingsarbejde (for andre)                                                                                                    | 23.400                                                                                                   |  |  |
|                                                                                                    | Reparationsarbejde (for andre)                                                                                                    | 0                                                                                                    |  |  |
|                                                                                                    | Salo af handelsvarer                                                                                                    | 18.000                                                                                                   |  |  |
|                                                                                                    | Anden omsætning                                                                                                    | 501.230                                                                                                  |  |  |
|                                                                                                    | Samlet omsætning:                                                                                                    | 542.630                                                                                                  |  |  |
|                                                                                                    | il indberetningslinjer Luk                                                                                                    |                                                                                                    |  |  |
| Send indberetningen                                                                                                    | Godkend 002513 Indberetningen er i he                                                                                                    | ele danske kroner.                                                                                       |  |  |
| Når du har klikket på Godkend,<br>får du et resumé af din<br>indberetning. Hvis resuméet er<br>korrekt, klik på Send ind-<br>beretning.                                                                                                    | Oplysningsgiver17Oplysningspligtig17Journalnummer - Branchenummer41IndberetningstypeErsStatistikIncStatistik periode2.                                                                                                    | 150413<br>150413<br>7556 - 841100<br>stat [ 002512 ]<br>lustriens salg af varer<br>kvartal 2020 - 2020-2 |  |  |
| indberetningen i <b>Bemærkninger</b> .                                                                                                    | Din indberetnin                                                                                                    | 9                                                                                                    |  |  |
| Her kan du bl.a. begrunde, hvis indberetningen afviger fra tidligere                                                                                                    | Beløb i hele kroner 0 DKK   Samlet omsætning 542.630 DKK                                                                                                    |                                                                                                    |  |  |
| perioder, fx grundet ekstraordinær<br>fremgang/ tilbagegang, ændring i<br>priser mv. Ligeledes kan<br>strukturændringer i virksomheden,<br>der er udslagsgivende for<br>indberetningen angives her.                                                                                                    | Bemærk: Hvis du sender denne indberetnin<br>Hvis du senere ønsker at rette denne indber<br>Skal indberetningen sendes?<br>Nej, vend tilbage til indberetningslisten                                                                                                    | g, kan den ikke ændres.<br>etning, må du danne en erstatningsindberetning.<br>Send indberetningen        |  |  |

| Listen over indberetninger         |          |                    |                           |                     |           |                    |              |              |         |                       |              |
|------------------------------------|----------|--------------------|---------------------------|---------------------|-----------|--------------------|--------------|--------------|---------|-----------------------|--------------|
| På listen over indberetninger kan  |          | ٩                  |                           |                     |           |                    |              |              |         |                       | 43 Poster    |
| du se din oprindelige indberetning | ✓ Vælg □ | Indberetnings.nr.A | Indberetningstype         | Type                | Varestrøm | Statistisk periode | Samlet værdi | Antal poster | Korrekt | Indberetning godkendt | Sidst ændret |
| og erstatningsindberetning(er).    |          | 002510             | Industriens saig af valer | Erstattet af        | 4 7556    | 2020-2             | 544.345      | 2            | ~       | ~                     | 07-07-2020   |
|                                    |          | 002511             | Industriens salg af væer  | Erstatter<br>002510 | 4 7556    | 2020-2             | 564.345      | 2            | ~       | ~                     | 07-07-2020   |
| om.                                | < Foregå | nnoe] 1 2          | 3 4 5 Mestr               |                     |           |                    |              |              |         |                       |              |
| ÷                                  |          |                    |                           |                     |           |                    |              |              |         |                       |              |

Kontakt Danmarks Statistik: Hvis du har brug for hjælp til din indberetning i IDEP, er du velkommen til at kontakte os via idep@dst.dk.